Pour ceux qui ne connaissent pas MAMP, il s'agit d'un logiciel qui en installant sur votre machine un serveur apache et mysql, vous permet de travailler vos sites en local.

Concernant Espresso, il s'agit d'une application pour Mac, permettant à la fois d'éditer vos fichiers (php, html, css, js...) et de naviguer via une connexion ftp sur vos serveurs.

Afin de tirer le meilleur parti de ces 2 applications, il est intéressant de se connecter à sa propre machine via une connexion ftp, pour retrouver un environnement de travail optimal.

Voici la marche à suivre :

## 1 activer le partage de fichier :

Sur votre Mac, rendez-vous dans préférences systeme > partage

A gauche cochez « partage de fichiers »

Ajoutez dans la liste des dossiers partagés votre dossier : /Applications/MAMP/htdocs/

relevez votre adresse ip en haut à droite de cet écran.

## 2 Activer la connection ftp

Si votre version d'Osx est antérieure à Lion, vous pouvez zapper cette étape, sinon, ouvrez lune fenêtre terminal et taper la commande suivante pour activer la connexion ftp sur votre Mac :

sudo -s launchctl load -w /System/Library/LaunchDaemons/ftp.plist

## **3 Connectez-vous avec Espresso**

Dans votre projet, cliquez sur Settings pour ajouter un serveur.

Entrez les infos suivantes :

Protocol : ftp port : laissez vide

Host : l'adresse ip relevée précédemment

User : Votre nom d'utilisateur Mac

Pass : Votre mot de passe Mac

Remote Path : Applications/MAMP/htdocs/le\_dossier\_de\_votre\_choix

Voilà en espérant que ça en aide certains...